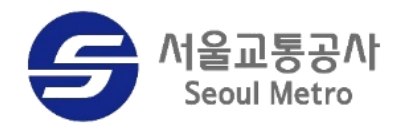

# 2023년 연말정산 담당자 매뉴얼

2024.01 급여복지처

#### I. 이용방법 ① 연말정산 담당자 권한이 없는 경우

로그인 (메트로넷)

1

메트로넷시스템 접속 후 → SM ERP → 역할권한(ZHR\_73) 신청

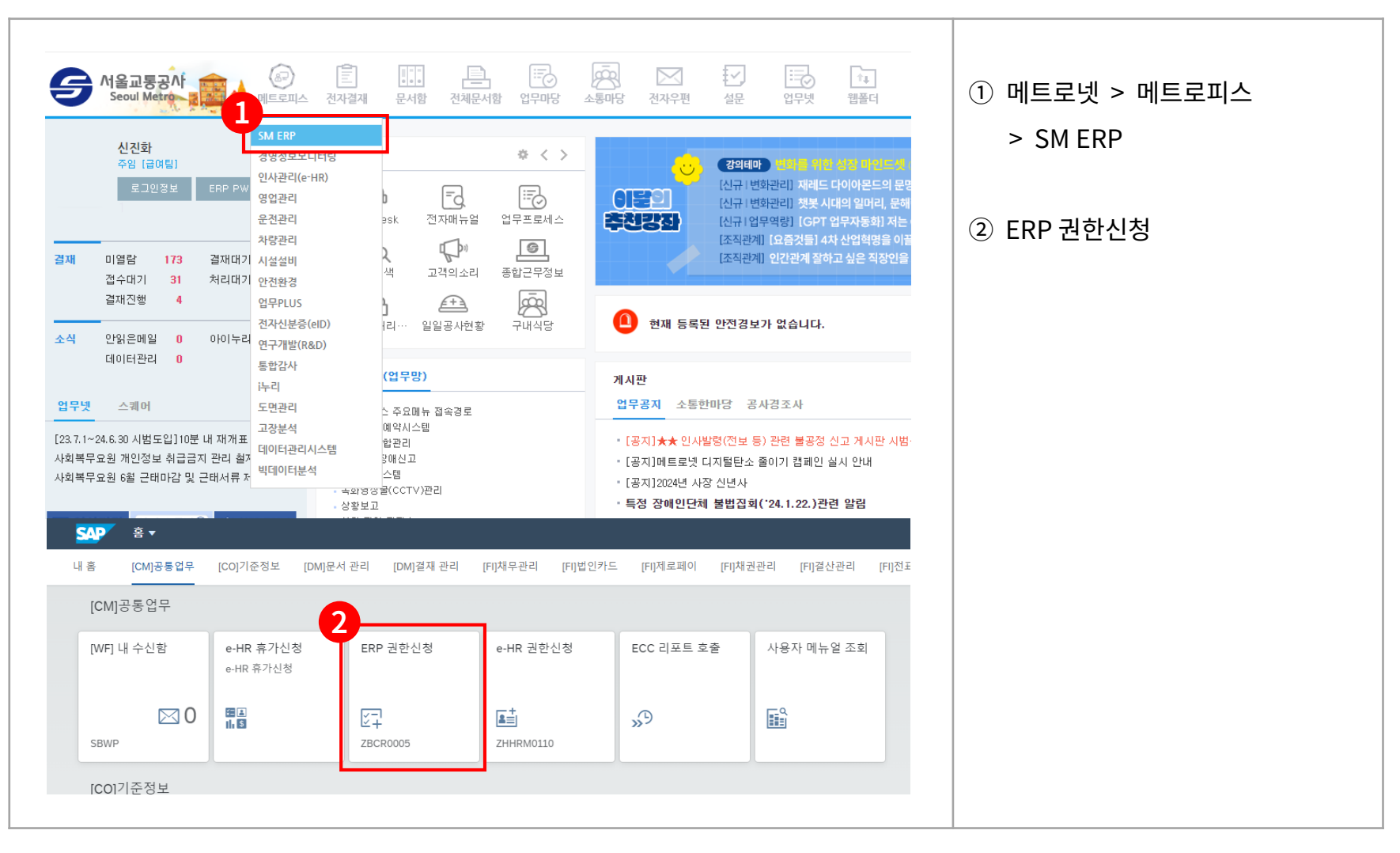

#### I. 이용방법 ① 연말정산 담당자 권한이 없는 경우

로그인 (메트로넷)

1

메트로넷시스템 접속 후  $\rightarrow$  SM ERP  $\rightarrow$  역할권한(ZHR\_73) 신청

| 역할권현       | · 신청                         |                    |                    |
|------------|------------------------------|--------------------|--------------------|
|            | 신청자 <u>8</u> 3: 22000481 신진화 |                    | ① 권한 검색            |
|            | 역할권한 신청 +:                   | <b>1</b><br>⊡ ⊕ 추가 | ② ZHR_73(부서급여관리)   |
|            | 역할권한 취소 —:                   | ( ⊕ 추가 )           | ③ 선택 후             |
|            | 5 요청사유 ?:                    |                    | ④ 추가 버튼            |
| C ZHR_38   | 노조간부용                        |                    |                    |
| O ZHR_42   | 부서근태관리-ZHR_42                |                    | ⑤ 요청사유 입력 > 소속장 결재 |
| ZHR_52     | 부서평가관리-ZHR_52                |                    |                    |
| C ZHR_62   | 부서교육관리-ZHR_62                |                    |                    |
| C ZHR_64   | 교육일지작성자-ZHR_64               |                    |                    |
| ○ ZHR_71   | 급역팀상-ZHR_/1 전체               |                    |                    |
| 2HR_72     | 신사급여관리-ZHR_/Z<br>아르비여조치      |                    |                    |
| 711R 72 2  | 브서근여과리_7HP 73                |                    |                    |
| C ZHR 73 3 | 매칭그랜트관리(부서당당자)-ZHR 73 3      |                    |                    |
| O ZHR 74   | 부서급여관리추가 계약직등-ZHR 74         |                    |                    |
| O ZHR_75   | 부서급여조회-ZHR_75                |                    |                    |
| ZHR_76     | 전사압류관리-ZHR_76                |                    |                    |
| O ZHR_78   | 식비/목욕비 공제조회                  |                    |                    |
| C ZHR_81   | 전사복리후생관리                     |                    |                    |
| 80 엔트리 있음  | 3<br>Q V V X                 |                    |                    |

# I. 이용방법 ② 연말정산 담당자 확인

개인별 연말정산 내용 확인

2

메트로넷시스템 접속  $\hat{P} \rightarrow SM ERP \rightarrow 티코드 ZHHRM0060_2023$  실행

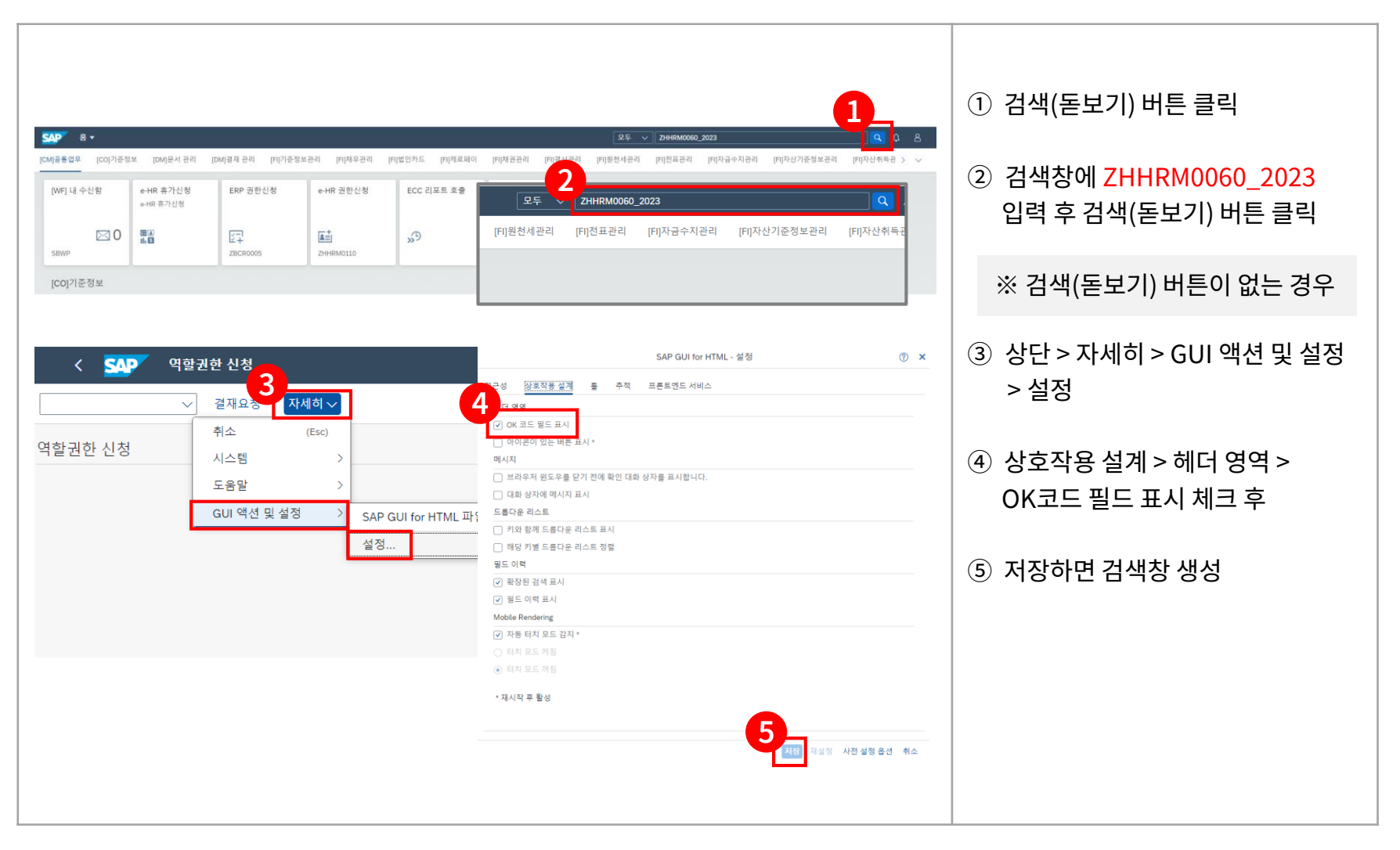

# I. 이용방법 ② 연말정산 담당자 확인

개인별 연말정산 내용 확인

2

메트로넷시스템 접속  $\hat{P} \rightarrow SM ERP \rightarrow 티코드 ZHHRM0060_2023$  실행

| · · · · · · · · · · · · · · · · · · ·                                                                                                    |                                       | ① 확인하고자 하는 직원 사번<br>입력 후 엔터             |
|----------------------------------------------------------------------------------------------------|---------------------------------------|-----------------------------------------|
| * 사원번호:     Q       기본소속     0       소 속     0       최종변경자                                                                                                    | 정산년도: 0<br>성 명<br>주민번호<br>확인완료        | ② 해당 직원의 정보가 나오면 상단의<br>EXEC(F8, 실행) 클릭 |
| <b>SAP</b> 연 <sup>rt</sup> → 산 담당자 확인<br>2<br>EXEC 자세히 ∨                                                                                                    |                                       |                                         |
| 기본정보                                                                                                    |                                       |                                         |
| 기본정보<br>* 사원번호: [22000481] Q<br>기보스소 50445292 구여부지1차                                                                                                    | 정산년도: 2023                            |                                         |
| 기본정보<br>* 사원번호: 22000453 Q<br>기본소숙 50445292 급여복지처<br>소 숙 50957067 급여팀                                                                                                    | 정산년도: 2023<br>성 명 신진화<br>주민번호         |                                         |
| 기본정보<br>* 사원번호: 220004891 Q<br>기본소숙 50445292 급여복지처<br>소 속 50957067 급여팀<br>최종변경자 EHRRFCUSER                                                                                        | 정산년도: 2023<br>성 명 신진화<br>주민번호         |                                         |
| 기본정보<br>* 사원번호: 2200004831 Q<br>기본소숙 50445292 급여복지처<br>소 숙 50957067 급여팀<br>최종번경와 EHRRFCUSER<br>최종번경일 2024.01.23                                                                   | 정산년도: 2023<br>성 명 신진화<br>주민번호         |                                         |
| · 사원번호:       22000483       Q         · 기본소숙       50445292       급여복지처         소       숙       50957067       급여팀         최종변경와       EHRRFCUSER         최종변경일       2024.01.23 | 정산년도: 2023<br>성 명 신진화<br>주민번호<br>확인완료 |                                         |
| · 사원번호:       22000483       Q         기본소숙       50445292       급여복지처         소       숙       50957067       급여팀         최종변경와       EHRRFCUSER         최종변경일       2024.01.23   | 정산년도: 2023<br>성 명 신진화<br>주민번호<br>확인완료 |                                         |
| · 사원번호:       220004831       Q         기본소숙       50445292       급여복지처         소       속       50957067       급여팀         최종변경와       EHRRFCUSER         최종변경일       2024.01.23  | 정산년도: 2023<br>성 명 신진화<br>주민번호<br>확인완료 |                                         |

# I. 이용방법 ② 연말정산 담당자 확인

개인별 연말정산 내용 확인

2

메트로넷시스템 접속  $\hat{P} \rightarrow SM ERP \rightarrow 티코드 ZHHRM0060_2023$  실행

| ·<br>·<br>·<br>·<br>·<br>·<br>·<br>·<br>·<br>·<br>·<br>·<br>·<br>· | 저장 확정 자.<br>급여복지처<br>급여팀 | 네히ᢦ             | 성 9<br>주민번3         | 년: 신진화<br>E: [ |       | [        | 국세청지 | 누료 조회 | ]     |       |        | 있는 경구, 애당 대용 구경 우 지정<br>② 개인별 입력된 연말정산 내용이<br>확인된 직원은 확정버튼 클릭 |
|--------------------------------------------------------------------|--------------------------|-----------------|---------------------|----------------|-------|----------|------|-------|-------|-------|--------|---------------------------------------------------------------|
| <u>爲 부양가족</u> ▲ 연<br>할납부선택                                         | 금보험·특별소득공제               | 🔓 기타소득공제        | ☞ 세액공제 이전<br>세대주 여부 | 근무지 보          | 험료 의료 | 비 교육비    | 기부금  | 신용카드  | 현금영수령 | 등 직불. | 선불카드 제 |                                                               |
| □ 분할 납부 신청                                                         | ✔ 분할 날                   | 부 미신청           | ✔ 세대주               |                |       |          |      |       |       |       |        |                                                               |
| 8 기억개용<br>진화                                                       |                          | <b>Τ</b> σ/19π8 |                     |                |       | 0 vii m- |      |       |       |       |        |                                                               |
|                                                                    |                          |                 |                     |                |       |          |      |       |       |       |        |                                                               |

### I. 이용방법 ② 연말정산 입력 및 확인 현황

소속원 전체 입력 및 확인 현황

3

메트로넷시스템 접속 후  $\rightarrow$  SM ERP  $\rightarrow$  티코드 ZHHRR1050 실행

| <b>소 SAP</b> 연말정산 입력 및 확인 현황                                                                                                    |                                                                                                    | (1) 티크<br>오요용<br>Exit                 | 코드 <mark>ZHHRR1050</mark> 실행후<br>탁구조 버튼 클릭         |
|----------------------------------------------------------------------------------------------------|----------------------------------------------------------------------------------------------------|---------------------------------------|----------------------------------------------------|
| 추가 선택<br>선택<br>새직 상태: (값 0 cc<br>인사 영역:<br>인사 하위 영역:                                                                                                    | ·<br>·<br>·<br>·<br>·<br>·<br>·<br>·<br>·<br>·<br>·<br>·<br>·<br>·<br>·<br>·<br>·<br>·<br>·                                                                                                    | ····································· | 말정산연도가 2023년으로<br>어 있는지 확인 후 실행                    |
| 사원 그룹: 이름<br>사원 하위 그룹: ○ · · · · · · · · · · · · · · · · · ·                                                                                                    | D         코드         효력 시         효력 정료           통공사         0 1000301         서울교통과         1981.09.01         제한 없음           등 시         0 1000301         건사         1981.09.01         제한 없음           나실         0 1000303         비서실         1981.09.01         제한 없음           12 전실         0 5055822         기로조정실         2016.11.4         재한 없음           지원실         0 1000307         건정지원실         1981.09.01         재한 없음           관련 실         0 50588726         노사전력 실         1981.09.01         재한 없음                                                                                                    | ② 조각<br>조작                            | 직구조에서 확인하고자 하는<br>직단위 선택 후 실행 클릭<br>호 하다이 시해 버트 클리 |
| 연말정산연도 2023 · 2 · · · · · · · · · · · · · · · · ·                                                                                                    | 유럽         0         50553824         노루처         2016.11.04         재한 없음           여복지처         0         5045292         급여복지처         2015.04.27         제한 없음           급여팀         0         50957067         급여복지처         2015.01.67         제한 없음           복지팀         0         50957067         급여복지처         2020.07.01         재한 없음           복지팀         0         5088762         급여복지처         2020.07.01         재한 없음           실직         0         10003008         통보실         1981.09.01         재한 없음           관리는부         0         50214385         안전관리본부         2012.04.01         재한 없음           분부         0         10003119         영업본부         1981.09.01         재한 없음 | 3 7=                                  | 국 아닌의 결빙 미든 들덕                                     |
| >          >          >          >          > <td>[부부 0 500326 유로부 2017.05.31 재한 없음<br/>본부 0 5053878 승분부 2017.05.31 재한 없음<br/>당분부 0 50553823 신성공분부 2017.05.31 재한 없음<br/>이 50753823 신성공분부 2016.11.04 재한 없음<br/>교통공사노동조합 0 50603017 서울고통공사 2017.06.13 재한 없음<br/>관로공사노동조합 0 50603017 서울고통공사 2017.06.13 재한 없음<br/>지문위사 등합노동 0 50603016 서울고통공사 2017.06.13 재한 없음</td> <td>3</td> <td></td> | [부부 0 500326 유로부 2017.05.31 재한 없음<br>본부 0 5053878 승분부 2017.05.31 재한 없음<br>당분부 0 50553823 신성공분부 2017.05.31 재한 없음<br>이 50753823 신성공분부 2016.11.04 재한 없음<br>교통공사노동조합 0 50603017 서울고통공사 2017.06.13 재한 없음<br>관로공사노동조합 0 50603017 서울고통공사 2017.06.13 재한 없음<br>지문위사 등합노동 0 50603016 서울고통공사 2017.06.13 재한 없음                                                                                                    | 3                                     |                                                    |
|                                                                                                    | ✓ 21 12 25 26 46 0 1 1 1                                                                                                    | a q x                                 |                                                    |

### I. 이용방법 ② 연말정산 입력 및 확인 현황

소속원 전체 입력 및 확인 현황

3

메트로넷시스템 접속  $\hat{P} \rightarrow SM ERP \rightarrow 티코드 ZHHRR1050$  실행

| 소속         지금         지금         사원 번호         성명         회적일         초종 변경자         변경일         사업소당당차환의         국세청자2         이전           급여복지저         22         2금         2170142         정년역                                                                                                    | ~ @            | 리포트 호출 |     | A 7 1    | Σ   | ¥₂ 펼치기 | 접기 (       | S 🕑 🛛      | j 🖂 🔥 🌐  | 曝電    | 확정   |
|----------------------------------------------------------------------------------------------------|----------------|--------|-----|----------|-----|--------|------------|------------|----------|-------|------|
| $\Delta \Rightarrow$ $\Lambda = 0$ $\Lambda = 0$ <th< th=""><th>123 년<br/>10020</th><th></th><th></th><th></th><th></th><th></th><th></th><th></th><th></th><th></th><th></th></th<> | 123 년<br>10020 |        |     |          |     |        |            |            |          |       |      |
| 여석지석<br>지정<br>지정<br>지정<br>                                                                                                    | 소속             | 직급     | 직급명 | 사원 번호    | 성명  | 퇴직일    | 최종 변경자     | 변경일        | 사업소담당자확인 | 국세청자료 | 이전근무 |
| Ref<br>CPU33342170400Ref<br>PAUAnd<br>PAUAnd<br>PAU<                                                                                                    | b여복지처          | 22     | 2급  | 21701142 | 정선덕 |        |            |            |          |       |      |
| 여렴<br>지원<br>전원<br>여력11111111111111111111111111111111111111111111111111111111111111111111111111111111111111111111111111111111111111111111111111111111111111111111111111111111111111111111111111111111111111111111111111111111<                                                                                                    | 취팀             | 23     | 3급  | 21704507 | 류창현 |        |            |            |          |       |      |
| RATE<br>CPE23342170978254AAAAAAAAAAAAAAAAAAAAAAAAAAAAAAAAAAAAAAAAAAAAAAAAAAAAAAAAAAAAAAAAAAAAAAAAAAAAAAAAAAAAAAAAAAAAAAAAAAAAAAAAAAAAAAAAAAAAAAAAAAAAAAAAAAAAAAAAAAAAAAAAAAAAAAAAAAAAAAAAAAAAAAAAAAAAAAAAAAAAAAAAAAAAAAAAAAAA <t< td=""><td>아팀</td><td>23</td><td>3급</td><td>21707722</td><td>이승우</td><td></td><td></td><td></td><td></td><td></td><td></td></t<>                                                                                                    | 아팀             | 23     | 3급  | 21707722 | 이승우 |        |            |            |          |       |      |
| 여렴<br>전체<br>전체<br>전체<br>전체<br>전체2222222111111111111111111111111111111111111111111111111111111111111111111111111111111111111111111111111111111111111111111111111111111111111111111111111111111111111111111111111111111111111111111111111 </td <td>지팀</td> <td>23</td> <td>3급</td> <td>21709718</td> <td>김호상</td> <td></td> <td></td> <td></td> <td></td> <td></td> <td></td>                                                                                                    | 지팀             | 23     | 3급  | 21709718 | 김호상 |        |            |            |          |       |      |
| 자학         1         1         1         1         1         1         1         1         1         1         1         1         1         1         1         1         1         1         1         1         1         1         1         1         1         1         1         1         1         1         1         1         1         1         1         1         1         1         1         1         1         1         1         1         1         1         1         1         1         1         1         1         1         1         1         1         1         1         1         1         1         1         1         1         1         1         1         1         1         1         1         1         1         1         1         1         1         1         1         1         1         1         1         1         1         1         1         1         1         1         1         1         1         1         1         1         1         1         1         1         1         1         1         1         1         1                                                                                                    | 여팀             | 22     | 2급  | 21710144 | 오재호 |        | EHRRFCUSER | 2024.01.19 | 미확인      | C.    |      |
| 여력24432171326214421436464                                                                                                    | 지팀             | 24     | 4급  | 21712517 | 김상현 |        |            |            |          |       |      |
| 여억지처       25       54       2171347       20정       64       64       64       64       64       64       64       64       64       64       64       64       64       64       64       64       64       64       64       64       64       64       64       64       64       64       64       64       64       64       64       64       64       64       64       64       64       64       64       64       64       64       64       64       64       64       64       64       64       64       64       64       64       64       64       64       64       64       64       64       64       64       64       64       64       64       64       64       64       64       64       64       64       64       64       64       64       64       64       64       64       64       64       64       64       64       64       64       64       64       64       64       64       64       64       64       64       64       64       64       64       64       64       64       64       64       64                                                                                                    | 여팀             | 24     | 4급  | 21713286 | 김현진 |        |            |            |          |       |      |
| 여억지처         25         5금         2171348 경우주         6         6         6         6         6         6         6         6         6         6         6         6         6         6         6         6         6         6         6         6         6         6         6         6         6         6         6         6         6         6         6         6         6         6         6         7         6         7         6         7         7         7         7         7         7         7         7         7         7         7         7         7         7         7         7         7         7         7         7         7         7         7         7         7         7         7         7         7         7         7         7         7         7         7         7         7         7         7         7         7         7         7         7         7         7         7         7         7         7         7         7         7         7         7         7         7         7         7         7         7         7         7                                                                                                    | 아복지처           | 25     | 5급  | 21713447 | 김진경 |        |            |            |          |       |      |
| 전점         24         43         2171396         박병후         54         54         54         54         54         54         54         54         54         54         54         54         54         54         54         54         54         54         54         54         54         54         54         54         54         54         54         54         54         54         54         54         54         54         54         54         54         54         54         54         54         54         54         54         54         54         54         54         54         54         54         54         54         54         54         54         54         54         54         54         54         54         54         54         54         54         54         54         54         54         54         54         54         54         54         54         54         54         54         54         54         54         54         54         54         54         54         54         54         54         54         54         54         54         54         54                                                                                                    | 아복지처           | 25     | 5급  | 21713481 | 정은주 |        |            |            |          |       |      |
| 자리         25         5금         2171441 양형         여행         여행         여         여         여         여         여         여         여         여         여         여         여         여         여         여         여         여         여         여         여         여         여         여         여         0         0         0         0         0         0         0         0         0         0         0         0         0         0         0         0                                                                                                    | 지팀             | 24     | 4급  | 21713986 | 박병훈 |        |            |            |          |       |      |
| 여렴         25         5금         21715275         이유진         여유진         이유진         이유진<                                                                                                    | 지팀             | 25     | 5급  | 21714414 | 양형성 |        |            |            |          |       |      |
| 여렴         26         6금         2171613 양하린         여러         여러                                                                                                    | b여팀            | 25     | 5급  | 21715275 | 이유진 |        |            |            |          |       |      |
| 자료         26         6급         2180056 최재경         여         여         여         여         여         여         여         여         여         여         여         여         여         여         여         여         여         여         여         0         0         0         0         0         0         0         0         0         0         0         0         0         0         0         0         0         0         0         0         0         0         0         0         0         0         0         0         0         0         0         0         0         0         0         0         0         0         0         0         0         0         0         0         0         0         0         0         0         0         0         0         0         0         0         0         0         0         0         0         0         0         0         0         0         0         0         0         0         0         0         0         0         0         0         0         0         0         0         0         0         0         0                                                                                                    | 아팀             | 26     | 6급  | 21716133 | 양하린 |        |            |            |          |       |      |
| 여렴     27     7급     2190507 요인가     요인가     여러     여러                                                                                                    | 취              | 26     | 6급  | 21800565 | 최재영 |        |            |            |          |       |      |
| 자진         27         7급         21900566 정상철         도         도         T         T <tht< th=""> <tht< th=""> <tht< th="">         &lt;</tht<></tht<></tht<>                                                                                                    | b여팀            | 27     | 7급  | 21900507 | 윤인아 |        |            |            |          |       |      |
| 여렴     27     7급     21900590 황예진     HRRFCUSER     2004       여렴     27     7급     22000481 신진화     EHRRFCUSER     2024.01.19     미확인     ①       여렴     27     7급     22100185 임혜빈     이하     0     0     0                                                                                                    | 취              | 27     | 7급  | 21900566 | 정상철 |        |            |            |          |       |      |
| 여렴         27         7급         22000481 신진화         EHRRFCUSER 2024.01.19         미확인         ①           여렴         27         7급         22100185 임혜빈 </td <td>여팀</td> <td>27</td> <td>7급</td> <td>21900590</td> <td>황예진</td> <td></td> <td></td> <td></td> <td></td> <td></td> <td></td>                                                                                                    | 여팀             | 27     | 7급  | 21900590 | 황예진 |        |            |            |          |       |      |
| 여팀 27 7급 22100185 임해빈                                                                                                    | 여팀             | 27     | 7급  | 22000481 | 신진화 |        | EHRRFCUSER | 2024.01.19 | 미확인      | C-    |      |
|                                                                                                    | h여 팀           | 27     | 7급  | 22100185 | 임혜빈 |        |            |            |          |       |      |
| 지팀 27 7급 22100224 류한경                                                                                                    |                | 27     | 7급  | 22100224 | 류한경 |        |            |            |          |       |      |

- 연말정산 담당자 확인에서 확정
   처리한 내용은 사업소 담당자
   확인란에 확인으로 현시
- ·※ 미확인인 경우, 연말정산 담당자
   확인(ZHHRM0060\_2023)에서
   확정처리 후 재확인(ZHHRR1050)
   하시기 바랍니다.